## **Guía Instalación Certificado**

Una vez descargado el certificado lo abrimos para realizar su instalación.

## Certificados

Debido al vencimiento de varios certificados para accesos web les demás, aquellos dispositivos que tengas versiones mas antiguas debido a el vencimiento de dichos certificados, en estos casos les certificado y procedan a su instalación.

Nuevo Certificado SSL

| Certif | icado                                                                            |                                                                                         |                                  | ×          | Ŷ      |
|--------|----------------------------------------------------------------------------------|-----------------------------------------------------------------------------------------|----------------------------------|------------|--------|
| eneral | Detalles Ruta d                                                                  | le certificación                                                                        |                                  |            | Formas |
|        | Información                                                                      | del certificado                                                                         |                                  |            |        |
| Este   | certif. está des<br>• Prueba su ident<br>• Asegura la iden<br>• Todas las direct | stinado a los sigui<br>tidad ante un equipo<br>tidad de un equipo r<br>tivas de emisión | ientes propós<br>remoto<br>emoto | itos:      |        |
|        | Emitido para:                                                                    | ISRG Root X1                                                                            |                                  |            |        |
|        | Válido desde                                                                     | 4/6/2015 hasta 4,                                                                       | /6/2035                          |            | Г      |
|        | Inst                                                                             | alar certificado                                                                        | Declaración                      | del emisor |        |
|        |                                                                                  |                                                                                         |                                  | Aceptar    | 1      |

Se nos abrirá el asistente de instalación, allí debemos seleccionar preferentemente la opción "Equipo local" como se muestra a continuación. Damos click en "Siguiente"

| Este es el Asistente                                                                                                    | para importar certificados                                                                                                    |
|----------------------------------------------------------------------------------------------------|----------------------------------------------------------------------------------------------------|
| iste asistente lo ayuda a copia<br>le revocación de certificados d                                                               | r certificados, listas de certificados de confianza y list<br>esde su disco a un almacén de certificados.                                                           |
| Jn certificado, que lo emite una<br>dentidad y contiene informació<br>conexiones de red seguras. Un<br>guardan los certificados. | a entidad de certificación, es una confirmación de su<br>n que se usa para proteger datos o para establecer<br>almacén de certificados es el área del sistema donde |
| Ubicación del almacén                                                                                                    |                                                                                                    |
| <ul> <li>Usuario actual</li> <li>Equipo local</li> </ul>                                                                         |                                                                                                    |
| Para continuar, haga dic en Sig                                                                                                  | uiente.                                                                                                    |
|                                                                                                    |                                                                                                    |

Seleccionamos la opción "Colocar todos los certificados en el siguiente almacén" y damos click en "Examinar".

| Los almacenes<br>certificados.   | idos<br>de certificados son las áreas de                          | el sistema donde se gua          | rdan los        |
|----------------------------------|-------------------------------------------------------------------|----------------------------------|-----------------|
| Windows puedo<br>puede especifio | e seleccionar automáticamente<br>ar una ubicación para el certifi | un almacén de certifica<br>cado. | dos; también se |
|                                  | nar automáticamente el almacén<br>lo                              | n de certificados según          | el tipo de      |
| Colocar<br>Almacén               | odos los certificados en el sigu<br>de certificados:              | iente almacén                    |                 |
|                                  |                                                                   |                                  | Examinar        |
|                                  |                                                                   |                                  |                 |
|                                  |                                                                   |                                  |                 |
|                                  |                                                                   |                                  |                 |
|                                  |                                                                   |                                  |                 |

En la siguiente ventana seleccionamos la opción "Entidades de certificación raíz de confianza".

| Seleccionar almacén de certificados >>>>>>>>>>>>>>>>>>>>>>>>>>>>>>>>>>>>                                                                                                    | < >s<br>• alidad                                                                                                    |
|----------------------------------------------------------------------------------------------------|----------------------------------------------------------------------------------------------------|
| Entidades de certificación raíz de confianza     Confianza empresarial     Entidades de certificación intermedias     Entidades de confianza     Certificados en los que no se confia     Mostrar almacenes físicos     Aceptar     Cancelar | er sistema donde se guardan los<br>un almacén de certificados; también se<br>cado.<br>n de certificados según el tipo de<br>iente almacén<br>Examinar |
|                                                                                                    | Siguiente Cancelar                                                                                                    |

Damos click en "Aceptar" y luego en "Siguiente".

| Almacén de<br>Los alm<br>certifica | certificados<br>acenes de certificados son las áreas del sistema donde se guardan los<br>ados.                                |
|------------------------------------|----------------------------------------------------------------------------------------------------|
| Windov<br>puede                    | vs puede seleccionar automáticamente un almacén de certificados; también se<br>especificar una ubicación para el certificado. |
| 0                                  | Seleccionar automáticamente el almacén de certificados según el tipo de<br>certificado                                        |
| ۲                                  | Colocar todos los certificados en el siguiente almacén<br>Almacén de certificados:                                            |
| 10                                 | Entidades de certificación raíz de confianza Examinar                                                                         |
|                                    |                                                                                                    |
|                                    |                                                                                                    |
|                                    |                                                                                                    |
|                                    |                                                                                                    |

Finalizamos la instalación y nos mostrara el siguiente mensaje.

| Este certif, está destinado a los siguientes propósitos:<br>• Prueba su identidad ante un equipo remoto<br>• Asegura la identidad due un equipo remoto<br>• Todas las directivas de emisión |                                                               |
|----------------------------------------------------------------------------------------------------|---------------------------------------------------------------|
| Emitido para: ISRG Root X1                                                                                                    | - During                                                      |
| Emitido por: ISRG Root X1                                                                                                    | MANITAL PARA USUARIO                                          |
|                                                                                                    | Asistente para importar certificados X ión y Facturación onli |
| Válido desde 4/6/2015 hasta 4/6/2035                                                                                                    | 🚺 La importación se completó correctamente. 🛛 Avalian 🌧       |
|                                                                                                    | tv differit minut                                             |

Con esto ya no tendríamos que tener problemas de seguridad al acceder a los sitios, de ser así se recomienda también actualizar su navegador web, ya sea Google Chrome, Mozilla Firefox, etc.